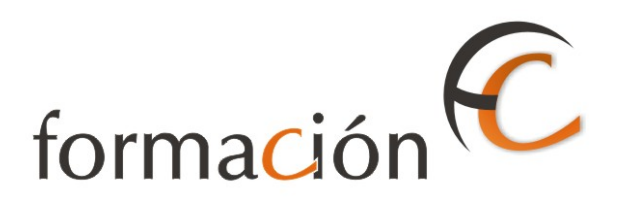

# GESTIÓN USUARIOS IRIS

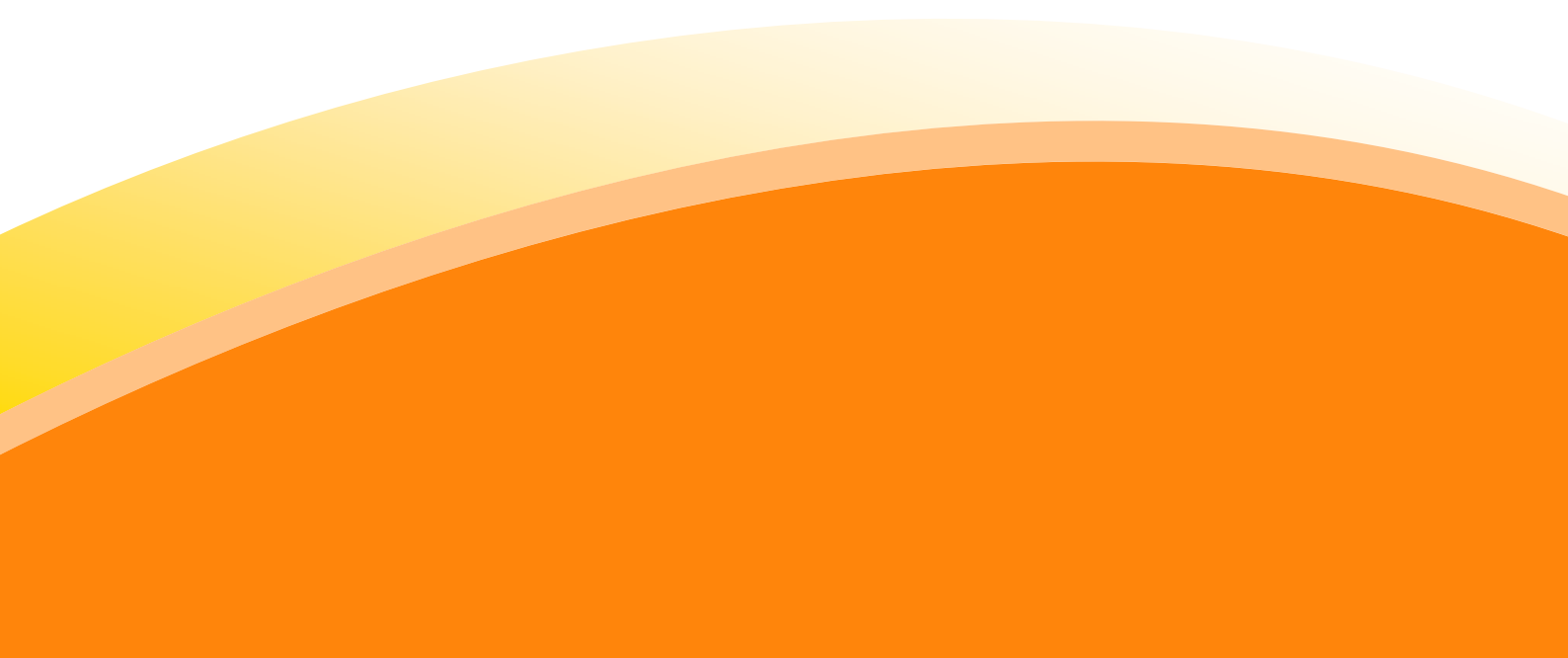

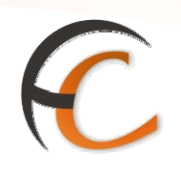

## ÍNDICE

| GESTIÓN USUARIOS IRIS |   |
|-----------------------|---|
| INTRODUCCIÓN          | 3 |
| OBJETIVOS             | 5 |
| 1. CIERRE DE CAJA     | 7 |

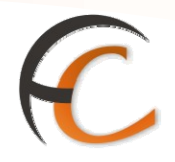

### INTRODUCCIÓN

Desde el menú de Gestión, con el perfil de usuario, puedes realizar determinadas tareas.

Con relación a los productos o servicios admitidos por tu ventanilla los puedes eliminar, modificar y consultar.

En este módulo se describen los procesos que puedes realizar desde el menú de Gestión de Iris.

**GESTIÓN USUARIOS IRIS** 

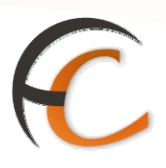

### **OBJETIVOS**

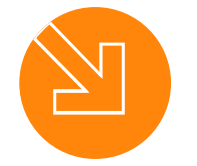

3.

1.

Saber cómo realizar el mantenimiento de los productos y servicios admitidos.

2. Conocer cómo gestionar las bolsas de compra pendientes.

Saber cómo realizar el cierre de su caja como usuario.

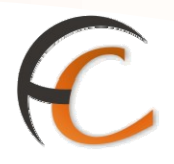

#### 1. CIERRE DE CAJA

Todos los días, al finalizar la jornada, has de proceder al cierre de tu caja y liquidar el total recaudado con el Director de Oficina.

Accedes al cierre de tu caja de **usuario** desde el menú *Gestión de caja/Cierre de caja, la aplicación* muestra la siguiente pantalla:

| Criterio de Búsqueda            |            |         |             |              |                       |                |              |   |  |
|---------------------------------|------------|---------|-------------|--------------|-----------------------|----------------|--------------|---|--|
| Usuaric Fecha 17/02/2010 Buscar |            |         |             |              |                       |                |              |   |  |
| Datos cierre de caja            |            |         |             |              |                       |                |              |   |  |
|                                 | Nº<br>Env. | Importe | Prefranqueo | Devoluciones | Total<br>Tarjeta/vale | Total metálico | Total cheque |   |  |
| + Recarga móviles               | 0          | 0,00    | 0,00        | 0,00         | 0,00                  | 0,00           | 0,00         | ^ |  |
| + C-Terminal                    | 0          | 0,00    | 0,00        | 0,00         | 0,00                  | 0,00           | 0,00         |   |  |
| + Sgie                          | 0          | 0,00    | 0,00        | 0,00         | 0,00                  | 0,00           | 0,00         |   |  |
| + Western Union                 | 0          | 0,00    | 0,00        | 0,00         | 0,00                  | 0,00           | 0,00         | - |  |
| + Locutorios e Internet         | 0          | 0,00    | 0,00        | 0,00         | 0,00                  | 0,00           | 0,00         |   |  |
| + Correos On Line               | 0          | 0,00    | 0,00        | 0,00         | 0,00                  | 0,00           | 0,00         |   |  |
| + Loterias                      | 0          | 0,00    | 0,00        | 0,00         | 0,00                  | 0,00           | 0,00         |   |  |
| + Cobros D.G.T.                 | 0          | 0,00    | 0,00        | 0,00         | 0,00                  | 0,00           | 0,00         |   |  |
| + Cobro recibos                 | 0          | 0,00    | 0,00        | 0,00         | 0,00                  | 0,00           | 0,00         |   |  |
| + Telegramas                    | 0          | 0,00    | 0,00        | 0,00         | 0,00                  | 0,00           | 0,00         | v |  |

Has de *Incorporar* manualmente los conceptos que no trae la aplicación (recarga móviles, C-Terminal, SGIE, etc.). Los datos que se pueden incorporar aparecen en blanco en el campo *Importe*.

En la pantalla *Cierre de caja*, puedes consultar el saldo en caja, ver los movimientos de admisión de tu puesto y realizar el cierre de caja.

Si pulsas el botón *Guardar Caja* permite guardar los datos manuales en la aplicación sin necesidad de cerrar la caja y seguir operando en la misma.

Puedes imprimir el listado de los movimientos de admisión de esta caja pulsando en el botón *Imprimir*.

El **borrado** gran total de la balanza **Epelsa** lo realizas una vez cerrada la caja y sirve para borrar del contador las estampillas emitidas desde el último borrado.

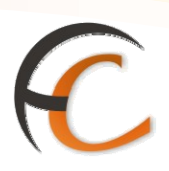

Al pulsar el botón Cerrar Caja, visualizas la siguiente pantalla:

| ©CORREOS                                                                                                    |                                                                      | IRIS 6.0                                    |
|----------------------------------------------------------------------------------------------------|----------------------------------------------------------------------|---------------------------------------------|
| Cantidad inicial<br>Entradas del día<br>Pagado con tarjeta/vale<br>Liquidación parcial<br>Deducido vales<br>Deducido descuentos<br>Cantidad Final<br>Cantidad real en caja<br>Diferencias de arqueo | Euros<br>Euros<br>100,00<br>0,00<br>0,00<br>0,00<br>100,00<br>100,00 | Razones de la diferencia de arqueo en euros |
| Cerrar Caja                                                                                                    |                                                                      | Cancelar                                    |

Debes introducir en el campo *Cantidad real en caja*, el importe existente en la caja. Si coincide con el importe existente en el campo *Cantidad Final* (campo no modificable), se habilita el botón *Cerrar Caja*. Si no coincide, debes introducir en el campo *Razones de la diferencia de arqueo en euros*, el motivo del descuadre para que se habilite el botón *Cerrar Caja*.